Інструкція користувача

# СОЦІАЛЬНИЙ РЕЄСТР ПІЛЬГОВИКІВ

v 0.2 від 03/12/2018

## Зміст

| ЗАГАЛЬНЕ                                  | 2 |
|-------------------------------------------|---|
| АВТОРИЗАЦІЯ                               | 3 |
| пошук                                     | 4 |
| СТВОРЕННЯ РЕЄСТРАЦІЙНОЇ КАРТКИ ПІЛЬГОВИКА | 5 |
| ДОДАВАННЯ ПІЛЬГИ                          | 6 |
| ЗАЯВКИ ВІД БАНКУ                          | 8 |

## Загальне

| ≣              |           |       |                  |       | Адміністратор Андрій Григорович 🌘 |
|----------------|-----------|-------|------------------|-------|-----------------------------------|
|                |           |       |                  |       |                                   |
| 🖂 Заявки банку | інн       | Серія | Номер            | УНЗР  |                                   |
| L              | ]         |       |                  |       | Q Пошук                           |
|                | Прізвище  | Ім'я  | По-бат           | ькові |                                   |
|                |           |       |                  |       |                                   |
|                |           |       |                  |       |                                   |
|                |           |       |                  |       | Эдодати картку пільговика         |
|                |           |       |                  |       |                                   |
|                |           |       |                  |       |                                   |
|                |           |       |                  |       |                                   |
|                |           |       |                  |       |                                   |
|                |           |       |                  |       |                                   |
|                |           |       |                  |       |                                   |
|                | Київ 2018 |       |                  |       |                                   |
|                |           |       | перезладу пільзо | euvie |                                   |

Навігація по функціям системи виконується у правому боковому меню.

Рисунок 1 - Форма перегляду пільговиків

Для того, щоб згорнути панель натисніть 📃

Для перегляду профілю користувача натисніть на іконку профіля:

| ІНН      | Серія | Номер | УНЗР        | 🔒 Вихід |
|----------|-------|-------|-------------|---------|
|          |       |       |             | Q Пошук |
| Прізвище | Ім'я  | ſ     | Іо-батькові |         |
|          |       |       |             |         |
|          |       |       |             |         |

Рисунок 2 - Профіль користувача

## Авторизація

| Вхід в систему                       |         |
|--------------------------------------|---------|
| Вхід за допомогою Логін/Пароль + ЕЦП |         |
| Логін <mark>(1)</mark>               |         |
| користувач                           |         |
| Пароль <mark>(2)</mark>              |         |
| *****                                |         |
| ✓ ЕЦП (3)                            |         |
| Файл не обрано(*.dat)                | 🗟 Вибір |
| Оберіть файл із сертифікатом         |         |
| Файл не обрано(*.cer)                | 🗟 Вибір |
| Пароль                               |         |
| Пароль                               |         |
| B                                    |         |
| Вхід                                 |         |

Рисунок 3 - Форма авторизації користувача

- (1) Логін. Встановлюється Адміністратором системи при реєстрації користувача.
- (2) Пароль. При першому вході в систему по паролю наданому Адміністратором, система відкриє автоматично вікно зміни паролю.
- (3) **ЕЦП.** Адміністратор встановлює ознаку входу тільки з ЕЦП. При встановленні даної ознаки, система відображає додаткові поля для введення параметрів ЕЦП блок (4).

Примітка: Для того щоб відновити пароль зверніться, будь ласка, до Адміністратора.

# Пошук

|            |         |                           |                   |                          |            | Адмі   | ністратор Андрій Григорович |
|------------|---------|---------------------------|-------------------|--------------------------|------------|--------|-----------------------------|
| ошук       |         |                           |                   |                          |            |        |                             |
| явки банку | інн     |                           | Серія Н           | омер                     | /НЗР       | (1)    |                             |
|            |         |                           |                   |                          |            | C      | L Пошук                     |
|            | Прізвиц | це                        | Ім'я              | По-батькові              |            | (2)    |                             |
|            | TECT    | Ŵ                         |                   |                          |            |        |                             |
|            |         |                           |                   |                          |            |        | (0)                         |
|            | Пошук п | ю ПІБ зі значеннням: ТЕСТ |                   |                          |            |        |                             |
|            |         |                           |                   |                          |            |        | у додати картку пілы овика  |
|            | Дії     | ПІБ \$                    | Дата народження 年 | Серія та номер документа | : IHH \$   | УНЗР\$ | Адміністративний район 🗢    |
|            | (4)     | тестовий тест тестович    | 15/05/1995        | 150519950                | 1505199500 |        | Оболонський район           |
|            |         |                           |                   |                          |            |        |                             |
|            | 10      | \$ (5)                    |                   |                          |            |        | (6) 1                       |
|            |         |                           |                   |                          |            |        |                             |
|            |         |                           |                   |                          |            |        |                             |
|            |         |                           |                   |                          |            |        |                             |

Рисунок 4 - Форма пошуку картки пільговика

Система має два режими пошуку: точний та неточний.

#### (1) «Точний пошук» виконується по полям:

- 1. IHH
- 2. Серія та номер документа. Перелік документів для пошуку: Паспорт громадянина України, ID Картка, Свідоцтво про народження.
- 3. УНЗР

#### (2) «Неточний пошук» виконується по полям

- 1. Прізвище
- 2. Ім'я
- 3. По-батькові

При неточному пошуку система виконує пошук записів, котрі «**починаються з»** вказаного значення.

- (3) Кнопка «Додати картку пільговика». Кнопка стає активною після того, як був виконаний пошук по одному із параметрів.
- (4) Блок результатів пошуку
- (5) Зміна кількості елементів на сторінці
- (6) Номер сторінки з результатами пошуку

Для очищення значення фільтра натисніть кнопку «Очистити»:

TECT 💼

## Створення реєстраційної картки пільговика

Кроки для реєстрації облікової картки пільговика:

- 1. Перейдіть на сторінку пошуку
- 2. Введіть параметри для пошуку картки
- **3.** Якщо облікова картка пільговика не існує в системі, натисніть «Додати картку пільговика»
- **4.** Відкривається форма реєстрації нової облікової картки пільговика, користувача
- 5. Заповніть обов'язкові поля та натисніть кнопку «Створити запис»
- **6.** Якщо всі дані заповнені коректно, то система відкриє форму редагування реєстраційної картки, де є доступними функції додавання пільги

|            |                                                  |                |                                    |               | <b>.</b>        |
|------------|--------------------------------------------------|----------------|------------------------------------|---------------|-----------------|
| явки банку |                                                  |                |                                    |               | ФОТО Завантажит |
|            | Прізвище *                                       | Ім'я *         | По-бать                            | ькові *       |                 |
|            |                                                  |                | АПРО                               |               |                 |
|            | Дата народження *                                | Стать *        | Ім'я та прізвище латиниц           | ею            |                 |
|            | ДД/ММ/РРРР                                       | Не вибрано 💲   |                                    |               |                 |
|            |                                                  |                |                                    |               |                 |
|            | Паспортні дані                                   |                |                                    |               | Пошук в ЄМР     |
|            | Паспортні дані<br>Тип документу Со               | ерія • Номер • | у<br>Дата видачі *                 | Ким виданий • | Пошук в ЄМР     |
|            | Паспортні дані<br>Тип документу Си<br>Паспорт \$ | ерія • Номер * | <b>Дата видачі *</b><br>ДД/ММ/РРРР | Ким виданий • | Пошук в ЄМР     |

Примітка: Поля, котрі позначені \* є обов'язковими для заповнення.

## Додавання пільги

- 1. Відкрийте картку на редагування
- 2. Натисніть додати категорію
  - а. Оберіть категорію із випадаючого списку
  - b. Заповніть параметри документа або виберіть існуючий (документ, що засвідчує категорію пільговика)

#### Додати категорію пільговика

| Категорія піл | льговика *           |                                     |                          |
|---------------|----------------------|-------------------------------------|--------------------------|
| Батьки заги   | иблого військовослуж | кбовця                              |                          |
| Документ *    |                      |                                     |                          |
| Інший докум   | мент                 |                                     |                          |
| Документ, ш   | цо засвідчує право н | а пільги *                          |                          |
| Інший докум   | мент                 |                                     |                          |
| Серія         | Номер *              | Видавник документ                   | у *                      |
|               | 000000               |                                     |                          |
| Дата видачі   | *                    | Дата завершення дії                 |                          |
| ДД/ММ/РР      | рр                   | ДД/ММ/РРРР                          |                          |
|               |                      |                                     |                          |
|               |                      |                                     | Зберегти послугу Закрити |
|               | Pucy                 | нок 6 - Додавання категорії пільгов | ика                      |

#### 3. Натисніть «Зберегти послугу»

| Пiл | Пільги                        |                             |                       |                         |      |  |  |  |  |
|-----|-------------------------------|-----------------------------|-----------------------|-------------------------|------|--|--|--|--|
| +   | + Додати категорію пільговика |                             |                       |                         |      |  |  |  |  |
| G   | Э Категорія<br>пільговика     | Назва програми              | Документ              | Дія документа           | Дії  |  |  |  |  |
| Ð   | 241                           | Фахівці з соціальної роботи | Інший документ 000000 | 01/01/2009 - 01/01/2012 | Ø († |  |  |  |  |
|     |                               |                             |                       |                         |      |  |  |  |  |

 $\oplus$ 

4. Натисніть «Додати послугу»

- 5. Оберіть послугу
- 6. Вкажіть термін дії послуги
- 7. Натисніть «Зберегти»

| atoroni                       |                                      |                                                                                                    | Пільги                                                                                                    |                                                                                                    |                                                                                                    |                                                                                                    |                                                                                                    |                                                                                                    |  |  |  |  |
|-------------------------------|--------------------------------------|----------------------------------------------------------------------------------------------------|----------------------------------------------------------------------------------------------------|----------------------------------------------------------------------------------------------------|----------------------------------------------------------------------------------------------------|----------------------------------------------------------------------------------------------------|----------------------------------------------------------------------------------------------------|----------------------------------------------------------------------------------------------------|--|--|--|--|
| areropi                       | ю пільговика                         |                                                                                                    |                                                                                                    |                                                                                                    |                                                                                                    |                                                                                                    |                                                                                                    |                                                                                                    |  |  |  |  |
| орія<br>вика                  | Назва                                | а програми                                                                                           |                                                                                                    |                                                                                                    | Документ                                                                                                    | Дія документ                                                                                                    | a                                                                                                    | Дії                                                                                                    |  |  |  |  |
|                               | Фахівці з соціальної роботі          | И                                                                                                    |                                                                                                    | Інший до                                                                                                    | кумент 000000                                                                                                    | 01/01/2009 - 01/01/2012                                                                                                    |                                                                                                    | $\bigcirc \bigcirc$                                                                                                    |  |  |  |  |
| на яку н                      | адається знижка                      | Значення<br>знижки у %                                                                               | Фіксоване<br>значення з                                                                                                    | нижки                                                                                                    | Дата початку                                                                                                    | Дата закінчення                                                                                                    | Статус                                                                                                    | Дії                                                                                                    |  |  |  |  |
| 3 Метро (Пільговики державні) |                                      | 0                                                                                                    | 0                                                                                                    |                                                                                                    | 01/01/2018                                                                                                    | 23/10/2019                                                                                                    |                                                                                                    |                                                                                                    |  |  |  |  |
|                               |                                      |                                                                                                    |                                                                                                    |                                                                                                    |                                                                                                    |                                                                                                    |                                                                                                    |                                                                                                    |  |  |  |  |
|                               | ірія<br>іика<br>іа яку н<br>Іільгови | ррія Назва<br>ника<br>Фахівці з соціальної роботі<br>на яку надається знижка<br>Іільговики державні) | ррія<br>ника Назва програми<br>Фахівці з соціальної роботи<br>на яку надається знижка Значення<br>знижки у %<br>Іільговики державні) 0 | ррія<br>ника<br>Фахівці з соціальної роботи<br>а яку надається знижка<br>значення з<br>знижки у % о́нксоване<br>значення з | ррія інка Назва програми Пиший до Фахівці з соціальної роботи Інший до<br>Фахівці з соціальної роботи Інший до<br>на яку надається знижка Значення значення знижки у<br>Ільговики державні) 0 0 | ррія Назва програми Документ Фахівці з соціальної роботи  Фахівці з соціальної роботи  А яку надається знижка Значення зничення зничення | ррія<br>цика Назва програми Дія документ Дія документ Дія документ<br>Фахівці з соціальної роботи 11 НШИЙ документ 000000 01/01/2009 - 01/01/2<br>а яку надається знижка Значення<br>знижки у % Діксоване знижки Дата початку Дата закінчення<br>ільговики державні) 0 0 0 01/01/2018 23/10/2019 | ррія<br>цика Назва програми Дія документа<br>Фахівці з соціальної роботи Iнший документ 000000 01/01/2009 - 01/01/2012<br>на яку надається знижка Значення<br>знижки у % дата початку Дата закінчення Статус<br>ільговики державні) 0 0 0 . (01/01/2018 23/10/2019 01/01/2019 |  |  |  |  |

Рисунок 7 - Відображення послуг

#### Примітка:

- До однієї категорії є можливість додавати багато послуг.
- Якщо у категорії немає послуг система відобразить наступне повідомлення і подальше заведення категорії не буде можливим.

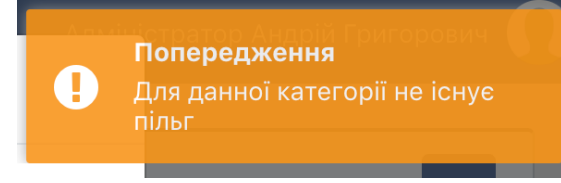

## Заявки від банку

- 1. На формі «Заявки від Банку» відображаються реєстраційні картки пільговика у статусі «Чернетка (Банк)».
- 2. На формі є можливість пошуку по кожному із параметрів таблиці.
- 3. Система дозволяє виконувати контекстний пошук по полям:
  - а. ПІБ
  - b. Серія та номер документа
  - c. IHH
  - d. УНЗР

| ≡              |      |                               |                    |                            | Адміністр  | атор Андрій Григорович 🌘 |
|----------------|------|-------------------------------|--------------------|----------------------------|------------|--------------------------|
| Q Пошук        | 10   | 4                             |                    |                            |            | 1                        |
| 🖂 Заявки банку | 10   | •                             |                    |                            |            |                          |
|                | Дії  | ABTO                          | Дата народження \$ | Серія та номер документа 🗢 | IHH ¢      | УНЗР≑                    |
|                |      | ABTOTECT ABTOTECT ABTOTECT    | 01/01/2000         | XX 000000                  | 000000000  | 0000000-00000            |
|                |      | АВТОТЕСТ ЯРОСЛАВ АНАТОЛІЙОВИЧ | 16/10/1954         | 710357664                  | 6479926070 | 15435743-91464           |
|                |      | АВТОТЕСТ ОЛЕКСАНДР МАРКОВИЧ   | 02/10/1992         | 764617413                  | 2315235440 | 15438365-45205           |
|                | 10   | \$                            |                    |                            |            | 1                        |
|                |      |                               |                    |                            |            |                          |
| Київ           | 2018 |                               |                    |                            |            |                          |

Рисунок 8 - Заявки від банку